# คู่มือการใช้งานระบบสารสนเทศงานวิจัย มหาวิทยาลัยมหาจุฬาลงกรณราชวิทยาลัย วิทยาเขตขอนแก่น

# 1. เข้าสู่หน้าเว็บ

- เปิดโปรแกรมเว็บบราวส์เซอร์ เช่น Firefox , Chrome
  - พิมพ์ www.mcukk.com/research แล้วกด 🖵
- จะปรากฏหน้าเว็บดังนี้

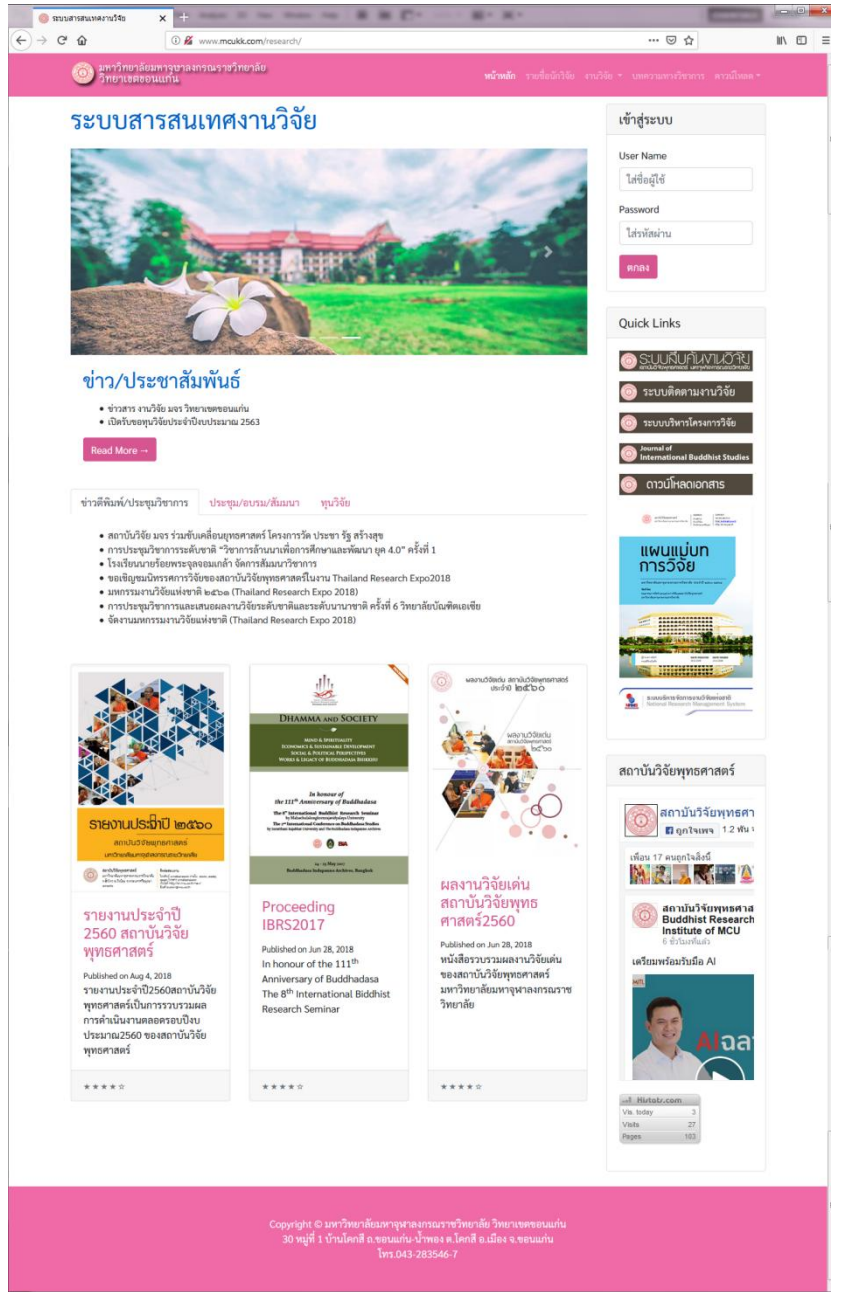

- ผู้ใช้งานสามารถอ่านประกาศ ข้อมูลข่าวสาร และการประชาสัมพันธ์จากคอลัมน์ข้อมูลต่างๆ ได้

#### 2. ส่วนประกอบหน้าเว็บ

- หน้าเว็บระบบสารสนเทศงานวิจัยประกอบด้วย

2.1 ส่วนหัวและแถบนำทาง เป็นส่วนแสดงโลโก้ ชื่อองค์กร หรือชื่อระบบงาน พร้อมมีแถบนำทาง หรือ เมนูคำสั่ง เพื่อให้ผู้ใช้ได้คลิกเลือกรายการต่าง ๆ ตามต้องการ โดยแถบนำทางประกอบด้วย

#### มหาวิทยาลัยมหาวุษาลงกรณราชวิทยาลัย วิทยาเขตขอนแก้น

- 1) หน้าหลัก เป็นคำสั่งสำหรับกลับมาหน้าแรกที่เป็นหน้าหลักของระบบ
- รายชื่อนักวิจัย แสดงรายชื่อของนักวิจัยที่เป็นกลุ่มคณาจารย์ หรือเจ้าหน้าที่ แยกตามหลักสูตร และหน่วยงานต่าง ๆ

| 🎯 ระบบสารสนเทศงานวิจัย | × ±0                                                                                                    |               |                     | _      |   | ×      |
|------------------------|----------------------------------------------------------------------------------------------------|---------------|---------------------|--------|---|--------|
| ← → ♂ ✿                | (i) www.mcukk.com/research/list_name.php                                                                          | 🗉 🚥 🖂 🗘 ค้นหา |                     | ⊻ III\ | 1 | ≡      |
| Ó                      | มหาวิทยาลัยมหาจุษาลงกรณราชวิทยาลัย<br>วิทยาเจตขอนแก่น                                                             |               |                     |        |   | *<br>E |
|                        | รายชื่อนัก                                                                                                    | ີວິຈັຍ        |                     |        |   |        |
| พ<br>พา                | <mark>ระพุทธศาสนา (ปริญญาตรี)</mark><br>กรศาสตรมัณฑิต สาขาวิชาพระพุทธศาสนา (Bachelor of Arts Program in Buddhism) |               |                     |        |   |        |
|                        | ที่ ชื่อ-ฉายา/สกุล                                                                                                | ดำแหน่ง       | สังกัด              |        |   |        |
|                        | 1 พระมหาภิรัฐกรณ์ อํงสุมาลี,ดร.                                                                                   | อาจารย์       | วิทยาลัยสงฆ์ขอนแก่น |        |   |        |
|                        | 2 พระมหาโยธิน โยธิโก,ผศ.ตร.                                                                                       | อาจารย์       | วิทยาลัยสงฆ์ขอนแก่น |        |   |        |
|                        | 3 พระมหานิพนธ์ มหาธมุมรกุขิโต                                                                                     | อาจารย์       | วิทยาลัยสงฆ์ขอนแก่น |        |   |        |
|                        | 4 พระมหาพิสิฐ วิสิฏฐปญฺโญ                                                                                         | อาจารย์       | วิทยาลัยสงฆ์ขอนแก่น |        |   |        |
|                        | 5 นายอดุลย์ หลานวงค์                                                                                              | อาจารย์       | วิทยาลัยสงฆ์ขอนแก่น |        |   |        |
| ป                      | รัชญา (ปริญญาตรี)<br>กรศาสตรมัณฑิต สาขาวิชาปรัชญา (Bachelor of Arts Program in Philosophy)                        |               |                     |        |   |        |
|                        | ที่ ชื่อ-ฉายา/สกุล                                                                                                | ตำแหน่ง       | สังกัด              |        |   |        |
|                        | 1 พระครปริยัติธรรมวงศ์.ผศ.ดร.                                                                                     | อาจารย์       | วิทยาลัยสงฆ์ขอนแก่น |        |   | -      |

ผู้เข้าใช้งานสามารถคลิกที่รายชื่อนักวิจัยแต่ละท่านเพื่อดูข้อมูล จะปรากฏข้อมูลดังนี้

| 🧔 ระบบสารสนเทศงานวิจัย               | × +                                    |                      |                                                                                                    |                                     |                   |     |                           |                     |                         |      |   | × |
|--------------------------------------|----------------------------------------|----------------------|----------------------------------------------------------------------------------------------------|-------------------------------------|-------------------|-----|---------------------------|---------------------|-------------------------|------|---|---|
| ← → ♂ ☆                              | i www.mcuk                             | k.com/research       | /p_detail.php?no=2                                                                                           |                                     | Ē                 | 3   | ⊠ ☆                       |                     | $\overline{\mathbf{A}}$ | 111/ | 1 | ≡ |
| มหาวิทยาลัยมห<br>วิทยาเขตขอนเ        | าจุษาลงกรณราชวิทย<br>เก่น              | เาลัย ห              | <b>ม้าหลัก</b> รายชื่อนักวิจัย งานวิจัย ▼ บทความทาง                                                          | วิชาการ ดาวน์โห                     | หลด *             |     |                           |                     |                         |      |   |   |
|                                      |                                        | ผลงานร์              | วิชาการ                                                                                                    |                                     |                   |     |                           |                     |                         |      |   |   |
| E                                    |                                        | งานวิจัย             | บทความทางวิชาการ หนังสือ/ตำรา                                                                                | เอกสารประ                           | ะกอบการ           | สอน |                           |                     |                         |      |   |   |
|                                      |                                        | ที่ ชื่อโคร          | งการ                                                                                                    | តេ <b>២</b><br>តំពូរ                | มที่ ปี<br>(ญา งา | ປມ. | แหล่งทุน                  | ต่าแหน่ง            | สถานะ                   |      |   |   |
| พระบนวโยริน โยริโก                   | 100.05                                 | 1 พระจริย            | าวัดรของพระพุทธเจ้าที่มีต่อชนชั้นล่าง                                                                        | a.06                                | 60/2556 2         | 556 | สถาบันวิจัย<br>พุทธศาสตร์ | หัวหน้า<br>โครงการ  | สมบูรณ์                 |      |   |   |
| ตำแหน่ง : อาจารย์                    | ,,,,,,,,,,,,,,,,,,,,,,,,,,,,,,,,,,,,,, | 2 บทบาท<br>เหนือ     | พระสงฆ์ไทยกับการส่งเสริมสุขภาพผู้สูงอายุในภาคตะ                                                              | วันออกเฉียง ว.08                    | 86/2557 2         | 557 |                           | หัวหน้า<br>โครงการ  | ส่งร่างฉบับ<br>สมบูรณ์  |      |   |   |
| สาขาวิชา : พุทธศาสตรบัณ<br>พุทธศาสนา | เทิต สาขาวิชาพระ                       | 3 การศึกบ<br>มหาวิทย | ษาวิเคราะห์องศ์ความรู้และสาระส่าคัญของรายวิชาวิสุท<br>มาลัยมหาจุฬาลงกรณราชวิทยาลัย วิทยาเขคขอนแก่น           | เธิมัคคศึกษา ว.11                   | 18/2558 2         | 558 |                           | ทั่วหน้า<br>โครงการ | ສ່งร่างฉบับ<br>ສນນູรณ์  |      |   |   |
| e-mial :                             |                                        | 4 การพัฒ<br>หลักศีล  | นาเครือข่ายชุมชนด้นแบบในการพัฒนาคุณค่าความเป็<br>5                                                           | แมนุษย์ตาม<br>ว.11                  | 14/2559 2         | 559 |                           | พัวหน้า<br>โครงการ  | รายงานความ<br>ก้าวหน้า  | J    |   |   |
|                                      |                                        |                      |                                                                                                    |                                     |                   |     |                           |                     |                         |      |   |   |
|                                      |                                        |                      |                                                                                                    |                                     |                   |     |                           |                     |                         |      |   |   |
|                                      |                                        |                      |                                                                                                    |                                     |                   |     |                           |                     |                         |      |   |   |
|                                      |                                        |                      |                                                                                                    |                                     |                   |     |                           |                     |                         |      |   |   |
|                                      |                                        |                      |                                                                                                    |                                     |                   |     |                           |                     |                         |      |   |   |
|                                      |                                        | 30 <b>ห</b> มู่      | Copyright © มหาวิทยาลัยมหาจุฬาลงกรณราชวิทยาลัย วิ<br>ที่ 1 บ้านโคกสี ถ.ขอนแก่น-น้ำพอง ค.โคกสี อ.เมือง จ.ขอนเ | ทยาเขตขอนแก่น<br>เก่น โทร.043-28354 | 16-7              |     |                           |                     |                         |      |   |   |

โดยจะปรากฏข้อมูลนักวิจัยว่าตำแหน่งอะไร สังกัดสาขาอะไร และมีผลงานทางวิชาการอะไรบ้าง ผู้ เข้าใช้งานสามารถคลิกที่แท็ปแต่ละแท็ปเพื่อดูรายละเอียด

3) งานวิจัย เป็นเมนูคำสั่งของการเก็บรวบรวมรายชื่องานวิจัยต่าง ๆ แยกตามปีงบประมาณ

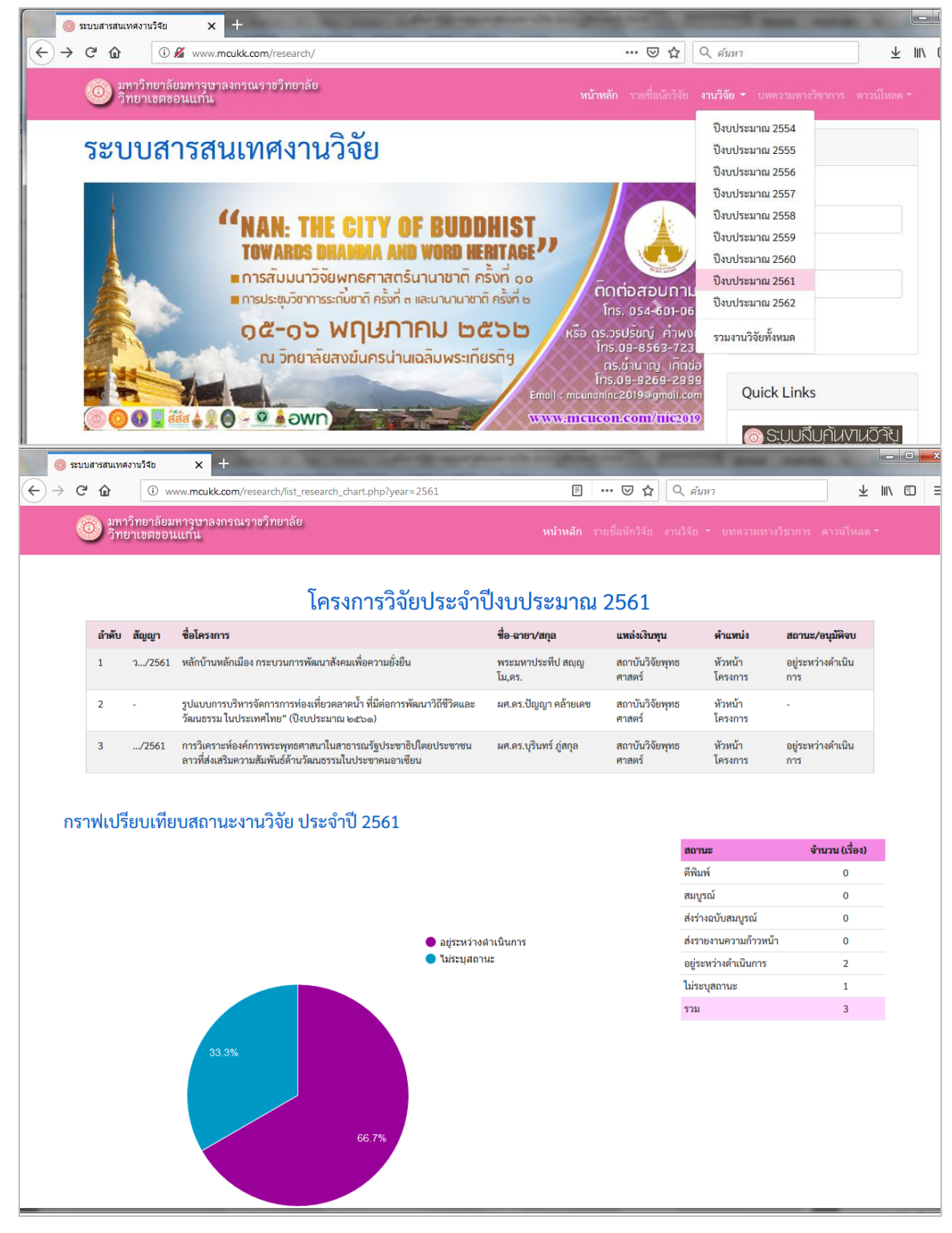

 บทความทางวิชาการ เป็นเมนูคำสั่งรายการบทความทางวิชาการที่เป็นผลงานนิพนธ์ของ คณาจารย์ มหาวิทยาลัยมหาจุฬาลงกรณราชวิทยาลัย วิทยาเขตขอนแก่น

| CIÂ       | www.mcukk.com/research/list_article                                                                                           | e.php                                                                                                    |                                                       | 🗘 🔍 ค้นหา                                                             |                                       | $\overline{\mathbf{A}}$ |
|-----------|----------------------------------------------------------------------------------------------------|----------------------------------------------------------------------------------------------------|-------------------------------------------------------|-----------------------------------------------------------------------|---------------------------------------|-------------------------|
| <u>نا</u> | หาวิทยาลัยมหาวุษาลงกรณราชวิทยาลัย<br>ทยาเขตขอนแก้น                                                                            |                                                                                                    | <b>หน้าหลัก</b> รายชื่อนักวิ                          | ไจ้ย งานวิจัย ▼ บทความเ                                               | ทางวิชาการ ดาว                        | วน์โหลด                 |
|           |                                                                                                    | บทความท                                                                                                   | างวิชาการ                                             |                                                                       |                                       |                         |
| ค้น       | เหาบทความ Q                                                                                                    |                                                                                                    |                                                       |                                                                       |                                       |                         |
| ลำตั      | ับ ชื่อบทความ                                                                                                    | ซื่อวารสาร                                                                                                | พบ่วยงาน                                              | ฉบับที่ดีพิมพ์                                                        | ผู้นิพนธ์                             | หมาย<br>เหตุ            |
| 1         | บทบาทพระสงฆ์ไทยกับการส่งเสริมสุขภาพผู้สูงอายุใน<br>ภาคตะวันออกเฉียงเหนือ                                                      | การประชุมวิชาการระดับชาติและเขตลุ่ม<br>แม่น้ำโขงด้านพุทธศาสนศึกษา สังคม<br>ศาสตร์ ศิลปวัฒนธรรมและการศึกษา | มหาวิทยาลัยมหามกฎราชวิทยาลัย<br>วิทยาเขตอีสาน         | สิงหาคม 2558                                                          | พระมหาโยธิน<br>โยธิโก,ผศ.ดร.          | ຜູ້นີพนธ์               |
| 2         | พระจริยาวัตรของพระพุทธเจ้าที่มีต่อชนชั้นล่าง                                                                                  | ธรรมทรรศน์                                                                                                | มหาวิทยาลัยมหาจุฬาลงกรณราชวิทยาลัย<br>วิทยาเขตขอนแก่น | ปีที่ 16 ฉบับที่ 3 ประจำเดือน<br>พฤศจิกายน-ธันวาคม 2559               | พระมหาโยอิน<br>โยธิโก,ผศ.ดร.          | ผู้นิพนธ์               |
| 3         | ปัญหาจริยธรรมเกี่ยวกับการค้าสัตว์เพื่อฆ่าเป็นอาหารใน<br>ทัศนะพระพุทธศาสนาเถรวาท                                               | ธรรมทรรศน์                                                                                                | มหาวิทยาลัยมหาจุฬาลงกรณราชวิทยาลัย<br>วิทยาเขตขอนแก่น | ปีที่ 16 ฉบับที 3 (ฉบับพิเศษ)<br>ประจำเดือน<br>พฤศจิกายน-ธันวาคม 2559 | พระมหาโยธิน<br>โยธิโก,ผศ.ดร.          | ຜູ້ນີพນຣ໌               |
| 4         | การศึกษาวิเคราะห์องค์ความรู้และสาระสำคัญของราย<br>วิชาวิสุทธิมัคคศึกษา มหาวิทยาลัยมหาจุฬาลงกรณราช<br>วิทยาลัย วิทยาเขตขอนแก่น | การประชุมวิชาการระดับชาติ ครั้งที่ ๔<br>"พุทธนวัดกรรมเพื่อพัฒนาประเทศไทย"                                 | มหาวิทยาลัยมหาจุฬาลงกรณราชวิทยาลัย<br>วิทยาเขตขอนแก่น | 31 มีนาคม 2560                                                        | พระมหาโยธิน<br>โยธิโก,ผศ.ดร.          | ຜູ້นີพนธ์               |
| 5         | การศึกษาพัฒนาการจัดตั้งสถาบันวิปัสสนาธุระ<br>มหาวิทยาลัยมหาจุฬาลงกรณราชวิทยาลัย วิทยาเขต<br>ขอนแก่น                           | ธรรมทรรศน์                                                                                                | มหาวิทยาลัยมหาจุฬาลงกรณราชวิทยาลัย<br>วิทยาเขตขอนแก่น | ปีที่ 16 ฉบับที่ 3 ฉบับ<br>พิเศษ)พฤศจิกายน-ธันวาคม<br>2559            | พระมหาภิรัฐ<br>กรณ์ อํง<br>สุมาลี,คร. |                         |
| 6         | การพัฒนารูปแบบการดแลสขภาพผัสงอายด้วยหลักจิต                                                                                   | วารสารสถาบันวิจัยพิมลธรรม                                                                                 | มหาวิทยาลัยมหาจฬาลงกรณราชวิทยาลัย                     | ปีที่ 4 ฉบับที่ 1 ประจำเดือน                                          | พระมหา                                | ผ้นิพนธ์                |

5) ดาวน์โหลด เป็นเมนูคำสั่งสำหรับให้ผู้ใช้งานได้ดาวน์โหลดเอกสารต่าง ๆ เช่น ประกาศ ระเบียบ เอกสารบริหารโครงการ และข้อมูลการจัดทำวิจัย เป็นต้น

#### 2.2 ส่วนของการประชาสัมพันธ์

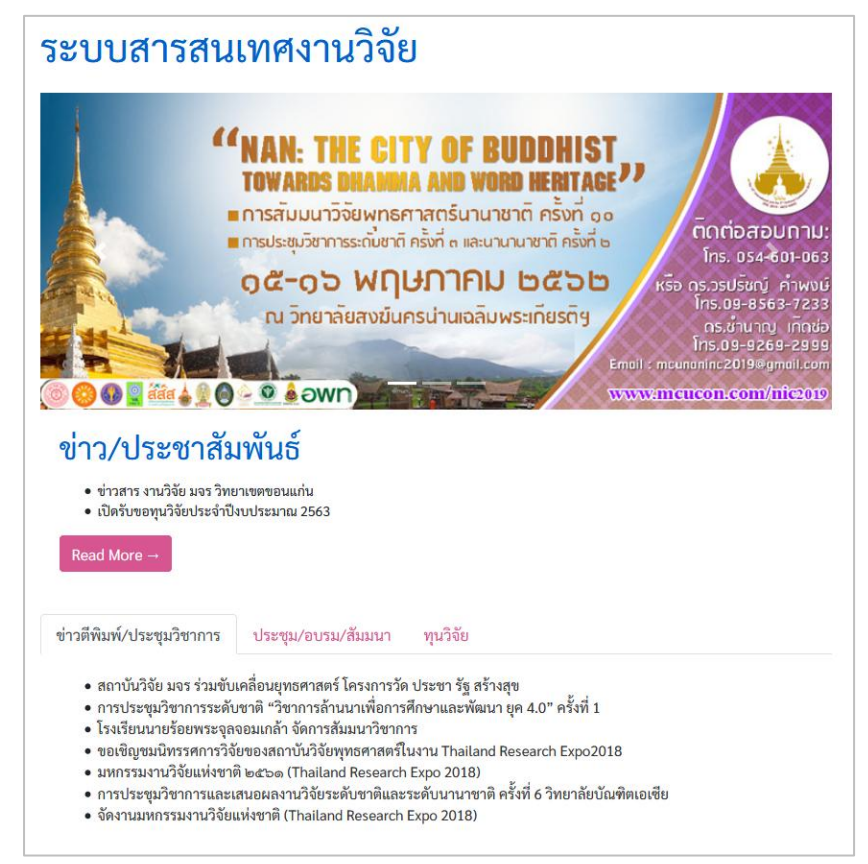

เป็นส่วนของการลงประกาศ โฆษณา ประชาสัมพันธ์ข้อมูลข่าวสารต่าง ๆ ทั้งข่าวภายในมหาวิทยาลัย และข่าวนอกมหาวิทยาลัย เพื่อให้ผู้ใช้ที่เป็นนักวิจัยได้มีโอกาสติดตามข้อมูลข่าวสารต่าง ๆ ได้อย่างทันเหตุการณ์ เช่น กรณีการประกาศรับทุนวิจัย หรือประกาศรับบทความสำหรับการประชุมทางวิชาการ

2.3 ส่วนการแสดงเอกสารรายงานประจำปี Proceeding และรวมบทความ โดยจะหมุนเวียนและอัพเดท ให้เป็นปัจจุบัน ผู้ใช้งานสามารถคลิกเพื่อเปิดอ่านเนื้อหาในเล่มได้

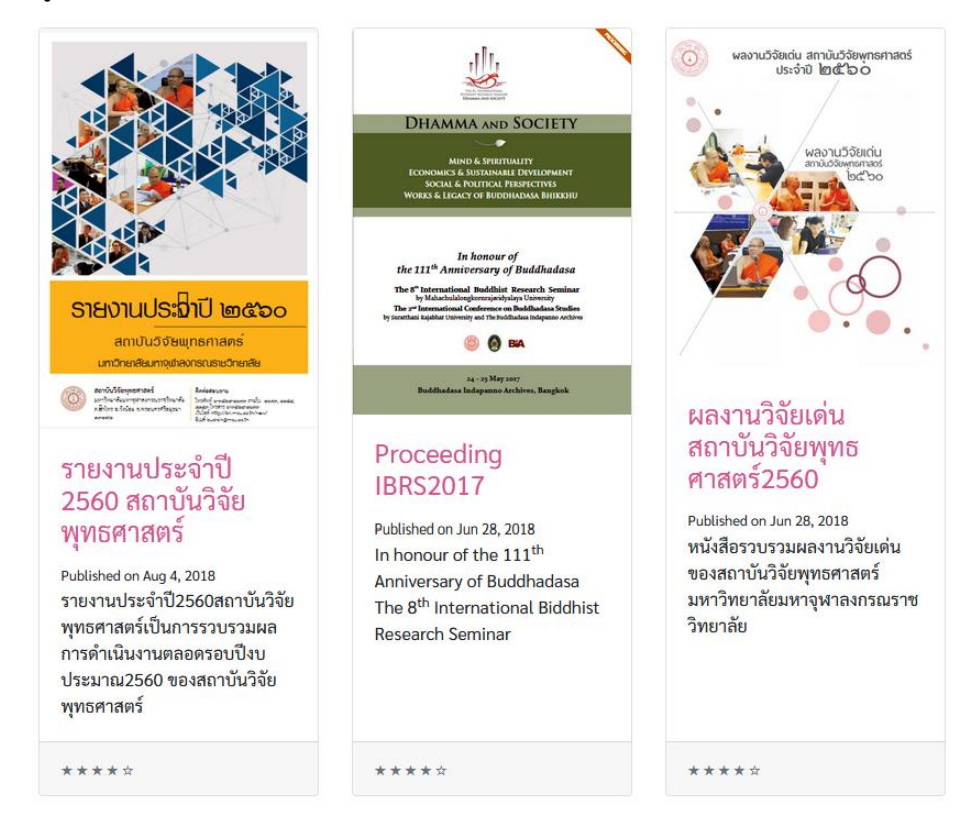

2.4 ส่วนของการเข้าสู่ระบบ สำหรับคณาจารย์และเจ้าหน้าที่ เป็นนักวิจัย สามารถ login เข้าสู่ระบบโดยใช้ user name และ password ตัวเดียวกันกับที่ใช่เข้าสู่อินเทอร์เน็ตของมหาวิทยาลัย ที่ ขึ้นต้นด้วย mcuXXX เป็นต้น เมื่อเข้าสู่ระบบแล้ว ผู้ใช้สามารถเข้าไป แก้ไขข้อมูลส่วนตัว และเพิ่มข้อมูลหรือแก้ไขรายการงานวิจัยที่ตนเอง รับผิดชอบได้ นอกจากนี้ผู้ใช้งานยังสมารถเพิ่มหรือแก้ไขข้อมูลหนังสือ ตำรา และเอกสารประกอบการสอนของตนเองได้ โดยมีเมนูรายการคำสั่ง ที่อยู่แถบซ้ายมือให้เลือกรายการใด ๆ ตามตัวอย่างในภาพถัดไปนี้

| เข้าสู่ระบบ   |  |
|---------------|--|
| User Name     |  |
| ใส่ชื่อผู้ใช้ |  |
| Password      |  |
| ใส่รหัสผ่าน   |  |
| ตกลง          |  |

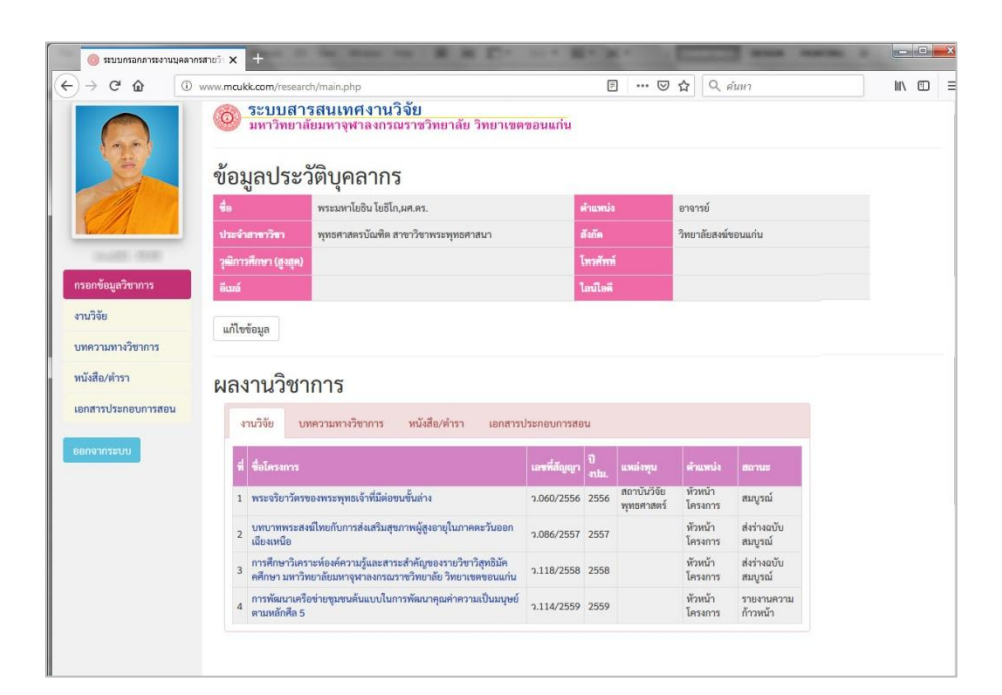

ในระบบสารสนเทศงานวิจัย จะมีข้อมูลพื้นฐานที่นำมาจากกลุ่มงานวิจัยและคุณภาพการศึกษามากรอกไว้ ให้เป็นเบื้องต้น เมื่อผู้ใช้งานเข้าสู่ระบบแล้วหากเห็นว่าไม่ถูกต้อง ก็สามารถดำเนินการแก้ไขได้ด้วยตัวเอง

2.5 ส่วนของ Quick Links หรือ ลิงค์แบบด่วน เป็นส่วนของการเชื่อมโยงไปสู่ระบบสืบค้นงานวิจัย ระบบ

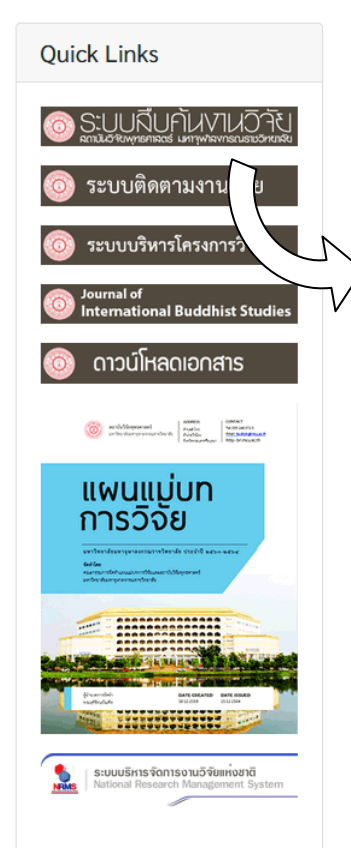

ติดตามงานวิจัย ระบบบริหารโครงการวิจัย และอื่น ๆ อีกมากมายที่สถาบันวิจัย พุทธศาสตร์ได้จัดทำเอาไว้ ผู้จัดทำระบบจึงได้รวบรวมมาไว้สำหรับอำนวยความ สะดวกให้ผู้ใช้สามารถคลิกเลือกเข้าไปชมได้อย่างง่ายดาย

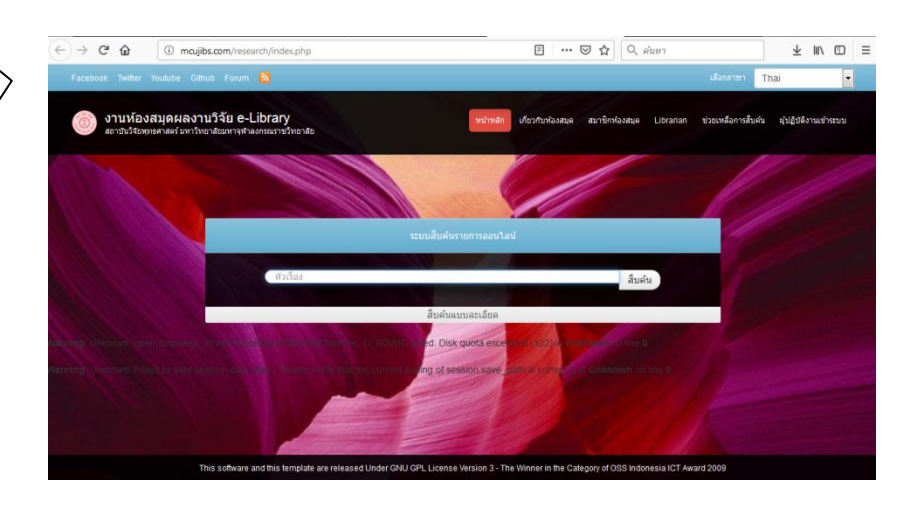

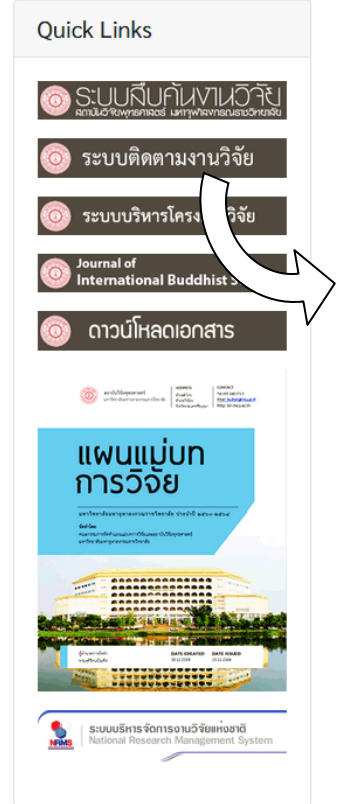

| $\leftrightarrow \rightarrow$ C $\textcircled{1}$ (i) may make matrix                                                                                    | .com/jibs/                                                                                                    |                    | ⊠ ☆    | Q ค้นหา |        | $\overline{\mathbf{A}}$ | lii\ C | D : |
|----------------------------------------------------------------------------------------------------|----------------------------------------------------------------------------------------------------|--------------------|--------|---------|--------|-------------------------|--------|-----|
| ระบบติดตามงานวิจัย<br>Just another WordPress site                                                                                                    |                                                                                                    |                    |        |         |        |                         |        |     |
| Column visibility Copy CSV<br>Show 10 rentries                                                                                                    | Excel PDF Print                                                                                                    |                    |        | Search  | :      |                         |        |     |
| รหัสโครงการ 🔺                                                                                                    | ชื่อเรื่องงานวิจัย 🔶                                                                                                    | ชื่อนักวิจัย 🕴     | สังกัด | \$      | ปี-งปม |                         |        | 4   |
| 0                                                                                                    | การบูรณการหลักไดรสิกขากับ<br>จิตวิทยาวัยรุ่นในการหัดเนาเชื่อบวกแก่<br>เยาวชนในสถานพินิจและคุ้มครองเด็ก<br>และเยาวชนจังหวัดเชียงราย จำนวน 1<br>เล่ม | ตร.ถุทธิชัย แกมนาค |        |         |        |                         |        |     |
| +B35813/09/2564                                                                                                    | การวิเคราะห์ความสัมพันธ์ของภาครัฐ<br>เครือข่ายทางสังคมและองค์กรชุมชน<br>กับการขับเคลื่อนการพัฒนาเชิงพื้นที่สื่<br>แยกอินโคจีน                      | พระกัญจน์ กนตธมุโม |        |         |        |                         |        |     |
| <ul> <li>รุปแบบการมีส่วนร่วมในการสร้างเสริม<br/>สุขภาพผู้สุขอายุของโรงเรียนผู้สุขอายุ<br/>วัดหัวฝาย ต่านอลับกลาง สำเภอพาน<br/>จังหวัดเรียงราย</li> </ul> |                                                                                                    | ตร.ฤทธิชัย แกมนาค  |        |         | 59     |                         |        |     |
|                                                                                                    |                                                                                                    |                    |        |         |        |                         |        |     |

2.6 ส่วนของ เฟซบุ๊กสถาบันวิจัยพุทธศาสตร์ เป็นการนำเอาหน้าเฟซบุ๊ก ของสถาบันวิจัยพุทธศาสตร์มาใส่ไว้ที่หน้าหลักของระบบสารสนเทศงานวิจัย เพื่อ สะดวกในการติดตามข่าวสารต่าง ๆ ที่ทางสถาบันฯ จะประกาศผ่านทางเฟซบุ๊ก ผู้ใช้งานสามารถคลิกเข้าอ่าน และแสดงความคิดเห็นต่าง ๆ ได้

# 3. การเข้าสู่ระบบ

คณาจารย์ และเจ้าหน้าที่ทุกรูป/ท่านที่มีงานวิจัย จะถูกบันทึกข้อมูล บางส่วนลงในระบบแล้ว ท่านสามารถกรอก user name และ password เข้าสู่

| เข้าสู่ระบบ   |
|---------------|
| User Name     |
| ใส่ชื่อผู้ใช้ |
| Password      |
| ใส่รหัสผ่าน   |
| ตกลง          |

ระบบได้เลย โดย user name และ password คือ ชื่อผู้ใช้และรหัสผ่านที่ท่าน

ใช้สำหรับเข้าใช้งานอินเทอร์เน็ตของมหาวิทยาลัย (ใช้อันเดียวกัน) แต่ถ้า หากท่านลืม หรือไม่เคยได้รับ user name และ password ดังกล่าว สามารถติดต่อรับได้ที่เจ้าหน้าที่ส่วนเทคโนโลยีสารสนเทศ (คุณนิรันดร เลิศ วีรพล)

เมื่อกรอก user name และ password เรียบร้อยแล้ว คลิกที่ปุ่ม ตกลง ระบบจะพาท่านเข้าสู่หน้าจอ ดังต่อไปนี้

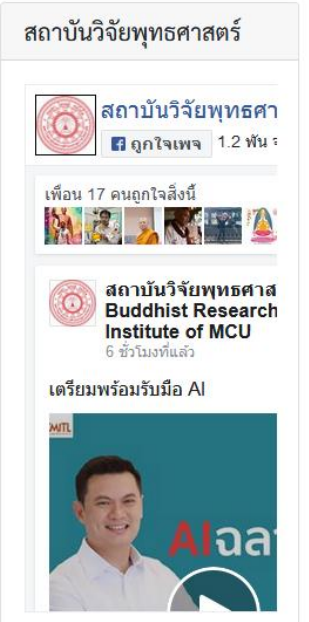

| C 🛈 🕕 www                                          | /w.mcukk                                                                       | .com/research                                                                                           | /main.php                                                                                                    |                                                                    | Ē                                        | … ⊚                                   | \$ Q #                                                                                          | วันหา                                                            |     |
|----------------------------------------------------|--------------------------------------------------------------------------------|----------------------------------------------------------------------------------------------------|----------------------------------------------------------------------------------------------------|--------------------------------------------------------------------|------------------------------------------|---------------------------------------|-------------------------------------------------------------------------------------------------|------------------------------------------------------------------|-----|
|                                                    | 0 3                                                                            | ร <mark>ะบบสาร</mark><br>มหาวิทยาลัย                                                                    | <b>สนเทศงานวิจัย</b><br>มมหาจุฬาลงกรณราชวิทยาลัย วิทยาเขต                                                                                                    | ขอนแก่น                                                            |                                          |                                       |                                                                                                 |                                                                  |     |
|                                                    | ข้อมู                                                                          | ลประวั                                                                                                  | ัติบุคลากร                                                                                                    |                                                                    |                                          |                                       |                                                                                                 |                                                                  |     |
|                                                    | ชื่อ                                                                           |                                                                                                    | พระมหาโยธิน โยธิโก,ผศ.ดร.                                                                                                    |                                                                    | จำแหน่ง                                  |                                       | อาจารย์                                                                                         |                                                                  |     |
|                                                    | ประจำส                                                                         | าขาวิชา                                                                                                 | พุทธศาสตรบัณฑิต สาขาวิชาพระพุทธศาสนา                                                                                                    |                                                                    | รังกัด                                   |                                       | วิทยาลัยสงฆ์ร                                                                                   | ขอนแก่น                                                          |     |
| ILINE TELE                                         | วุฒิการศึ                                                                      | กษา (สูงสุด)                                                                                            |                                                                                                    |                                                                    | ์ทรศัพท์                                 |                                       |                                                                                                 |                                                                  |     |
| ข้อมูลวิชาการ                                      | ອີເມລ໌                                                                         |                                                                                                    |                                                                                                    |                                                                    | ลน์ไอดี                                  |                                       |                                                                                                 |                                                                  |     |
| วัย                                                | He u                                                                           |                                                                                                    |                                                                                                    |                                                                    |                                          |                                       |                                                                                                 |                                                                  | (2) |
|                                                    | 110100015                                                                      | S1PC                                                                                                    |                                                                                                    |                                                                    |                                          |                                       |                                                                                                 |                                                                  |     |
| ามทางวิชาการ                                       | แกไขข์เ                                                                        | อมูล                                                                                                    |                                                                                                    |                                                                    |                                          |                                       |                                                                                                 |                                                                  |     |
| ามทางวิชาการ<br>อ/ตำรา                             | แกเซซ                                                                          | าบาิจกา                                                                                                 | การ                                                                                                    |                                                                    |                                          |                                       |                                                                                                 |                                                                  |     |
| ามทางวิชาการ<br>อ/ตำรา<br>ารประกอบการสอน           | ผลงา                                                                           | านวิชาเ                                                                                                 | าาร                                                                                                    | 2                                                                  |                                          |                                       |                                                                                                 |                                                                  |     |
| อามทางวิชาการ<br>ไอ/ตำรา<br>ารประกอบการสอน         | แบเลลเ                                                                         | านวิชาเ<br>มวิจัย บทเ                                                                                   | <b>าาว</b><br>ความทางวิชาการ หนังสือ/ดำรา เอกสารเ                                                                                                    | ประกอบการสอ                                                        | U                                        |                                       |                                                                                                 |                                                                  |     |
| ามทางวิชาการ<br>อ/ตำรา<br>เรประกอบการสอน<br>เกระบบ | แกเขขา<br>ผลง<br>งาน                                                           | อมูล<br>านวิชา1<br>มวิจัย บทเ<br>ชื่อโครงการ                                                            | <b>าาว</b><br>ความทางวิชาการ หนังสือ/ตำรา เอกสารเ                                                                                                    | ประกอบการสอ<br>เฉ <del>งที่สั</del> ญญา                            | น<br>ปี<br>งปม.                          | แหล่งทุน                              | คำแหน่ง                                                                                         | สอานะ                                                            |     |
| ามทางวิชาการ<br>อ/ตำรา<br>เรประกอบการสอน<br>เกระบบ | แกเซข์<br>ผลง'<br>งาน<br>ส ส<br>1 1                                            | อมูล<br>านวิชาเ<br>มวิจัย บทศ<br>ชื่อโครงการ<br>พระจริยาวัตรขอ                                          | <b>าาร</b><br>ความทางวิชาการ หนังสือ/ตำรา เอกสารเ<br>งงพระพุทธเจ้าที่มีต่อชนขั้นล่าง                                                                                                    | ประกอบการสะ<br>เฉรที่สัญญา<br>ว.060/2556                           | น<br>ปิ<br>งปม.<br>2556                  | แหล่งทุน<br>สถาบันวิจัย<br>พุทธศาสตร์ | คำแหน่ง<br>หัวหน้า<br>โครงการ                                                                   | สถานะ<br>สมบูรณ์                                                 |     |
| ามทางวิชาการ<br>อ/ตำรา<br>รประกอบการสอน<br>เกระบบ  | มาเขชม<br>ผลง'<br>งาน<br>1 ม<br>2 ไ                                            | อมูล<br>1นวิชา1<br>มีวิจัย บทเ<br>ชื่อโครงการ<br>พระจริยาวัครขอ<br>เกบาทพระสงฆ์<br>เฉียงเหนือ           | <b>าาร</b><br>ความทางวิชาการ หนังสือ/ตำรา เอกสารเ<br>งพระพุทธเจ้าที่มีต่อชนขั้นล่าง<br>ไทยกับการส่งเสริมสุขภาพผู้สูงอายุในภาคตะวันออก                                                                                                    | <mark>เฉรรีสัญญา</mark><br>ว.060/2556<br>ว.086/2557                | ານ<br>ຈຳໄນ.<br>2556<br>2557              | แหล่งทุบ<br>สถาบันวิจัย<br>พุทธศาสตร์ | <ul> <li>คำแหน่ง</li> <li>หัวหน้า</li> <li>โครงการ</li> <li>หัวหน้า</li> <li>โครงการ</li> </ul> | สถานะ<br>สมบูรณ์<br>ส่งร่างฉบับ<br>สมบูรณ์                       |     |
| ามทางวิชาการ<br>อ/ตำรา<br>เรประกอบการสอน<br>เกระบบ | เมาเซอง<br>พลง'<br>งาน<br>ส ส<br>เ<br>มา<br>เ<br>มา<br>เ<br>มา<br>เ<br>มา<br>เ | อมูล<br>านวิชา1<br>เวิจัย บทเ<br>ข่อโครงการ<br>พระจริยาวัครจะ<br>มหบาทพระสงฆ์<br>ถียงเหนือ<br>ถยึงเหนือ | <b>าาารี</b><br>ความทางวิชาการ หนังสืย/ตำรา เอกสารา<br>งงพระพุทธเจ้าที่มีต่อขนขั้นล่าง<br>ไทยกับการส่งเสริมสุขภาพผู้สูงอายุในภาคตะวันออก<br>ะห์องค์ความรู้และสาระสำคัญของรายวิชาวิสุทธิมัค<br>เวลัยมหาจุฬาลงกรณราชวิทยาลัย วิทยาเขตขอนแก่ม | <mark>เลซที่สัญญา</mark><br>2.060/2556<br>2.086/2557<br>2.118/2558 | น<br>จำ<br>งามม.<br>2556<br>2557<br>2558 | แหล่งทุน<br>สถาบันวิจัย<br>ทุทธศาสตร์ | ศ้าแหน่ง<br>หัวหน้า<br>โครงการ<br>หัวหน้า<br>โครงการ                                            | ี<br>สมบูรณ์<br>ส่งร่างอบับ<br>สมบูรณ์<br>ส่งร่างอบับ<br>สมบูรณ์ |     |

ในหน้านี้ จะมีส่วนประกอบอยู่ 3 ส่วน คือ

① ส่วนแสดงรูปผู้เข้าใช้งาน และเมนูคำสั่ง ประกอบด้วยภาพประจำตัวของผู้ใช้งาน แสดง user name และ password ถัดลงมาเป็นเมนูคำสั่งสำหรับกรอกข้อมูลเกี่ยวกับงานวิจัย บทความทางวิชาการ หนังสือ/ตำรา และเอกสารประกอบการสอน (ถ้ามี) โดยเมื่อคลิกที่เมนูใด ๆ จะปรากฏหน้าสำหรับกรอกข้อมูล ซึ่งจะอธิบายใน ลำดับถัดไป

2 ส่วนข้อมูลประวัติ แสดงข้อมูลประวัติโดยย่อของผู้เข้าใช้งาน สามารถคลิกที่ปุ่ม แก้ไขข้อมูล เพื่อเข้า ไปเพิ่มเติมหรือแก้ไขข้อมูลส่วนตัวได้ และหากต้องการเปลี่ยนรูปภาพประจำตัว ก็สามารถเข้าไปแก้ไขในส่วนนี้ได้ ด้วยเช่นกัน

③ ส่วนแสดงผลงานวิชาการ เป็นส่วนแสดงรายละเอียดของงานวิจัย บทความทางวิชาการ หนังสือ/ ตำรา และเอกสารประกอบการสอนที่กรอกเข้าไป ในส่วนนี้ สามารถคลิกที่ชื่อผลงานเพื่อทำการแก้ไขได้

#### 3.1 การกรอกข้อมูลวิชาการ

- งานวิจัย

(1) คลิกที่เมนูคำสั่งงานวิจัย

(2) จะปรากฏ ช่องสำหรับให้กรอก เพิ่มข้อมูลงานวิจัยด้านขวามือ

(3) กรอกข้อมูลแต่ละช่องให้ครบถ้วน

| 🧔 ระบบกรอกภาระงานบุคลากรสาย | 5: × +                                           | topole a                         | -   |
|-----------------------------|--------------------------------------------------|----------------------------------|-----|
| ← → ♂ ☆                     | ) www.mcukk.com/research/add_data.php?no=1 &id   | =2 🖸 🔂 🔍 ค้นหา 👱 🛚               | II\ |
|                             | ระบบสารสนเทศงานวิจั<br>มหาวิทยาลัยมหาจุฬาลงกรณรา | ีย<br>าชวิทยาลัย วิทยาเขตขอนแก่น |     |
| - FE                        |                                                  | เพิ่มข้อมูลงานวิจัย              |     |
| CA I                        | ปังบประมาณ                                       | คลิกเลือกปี พ.ศ.                 |     |
| mcu042 : RXXB               | เลขที่สัญญา                                      |                                  |     |
| กรอกภาระงาน                 | ชื่อโคงการ/งานวิจัย                              |                                  |     |
| งานวิจัย                    | ทุนสนับสนุน                                      |                                  |     |
| บทความทางวิชาการ            | ตำแหน่ง                                          | - คลิกเลือกตำแหน่งผู้ทำวิจัย -   |     |
| หนังสือ/ตำรา                | ระยะเวลา                                         |                                  |     |
| เอกสารประกอบการสอน          | วันตรวจความก้าวหน้า                              |                                  |     |
| ออกจากระบบ                  | วันตรวจร่างสมบูรณ์                               |                                  |     |
|                             | สถานะ                                            | - คลิกเลือกสถานะของงานวิจัย -    |     |
|                             | วันที่อนุมัติจบ                                  |                                  |     |
|                             |                                                  | บันทึกข้อมูล                     |     |

# (4) เสร็จเรียบร้อยแล้วคลิกปุ่ม บันทึกข้อมูล

- บทความทางวิชาการ
  - (1) คลิกที่เมนูคำสั่งบทความทางวิชาการ
  - (2) จะปรากฏ ช่องสำหรับให้กรอก เพิ่มข้อมูลงบทความทางวิชาการด้านขวามือ
  - (3) กรอกข้อมูลแต่ละช่องให้ครบถ้วน
  - (4) เสร็จเรียบร้อยแล้วคลิกปุ่ม บันทึกข้อมูล

| 🧔 ระบบกรอกภาระงานบุคลากร | สายวิธี 🗙 🕂                                      |                                   |              |      |
|--------------------------|--------------------------------------------------|-----------------------------------|--------------|------|
| ↔ ∀ ⊕                    | (i) www.mcukk.com/research/add_data.php?no=2 &id | =2                                | $\mathbf{T}$ | lii\ |
|                          | ระบบสารสนเทศงานวิจั<br>มหาวิทยาลัยมหาจุฬาลงกรณรา | ป<br>ชวิทยาลัย วิทยาเขตขอนแก่น    |              |      |
|                          |                                                  | เพิ่มข้อมูลบทความทางวิชาการ       |              |      |
| C/A                      | ชื่อบทความ                                       |                                   |              |      |
| mcu042 : RXXB            | ชื่อการประชุม/ชื่อวารสาร                         |                                   |              |      |
| กรอกภาระงาน              | หน่วยงาน/องค์กรที่จัด                            |                                   |              |      |
| งานวิจัย                 | วันที่จัด/ฉบับที่ตีพิมพ์                         |                                   |              |      |
| บทความทางวิชาการ         | หมายเหตุ                                         | - คลิกเลือกสถานะผู้เขียน/นิพนธ์ - | •            |      |
| หนังสือ/ตำรา             |                                                  | บันทึกข้อมูล                      |              |      |
| เอกสารประกอบการสอน       | 4                                                |                                   |              |      |
| ออกจากระบบ               |                                                  |                                   |              |      |
|                          |                                                  |                                   |              |      |
|                          |                                                  |                                   |              |      |
|                          |                                                  |                                   |              |      |
|                          |                                                  |                                   |              |      |

• หนังสือ/ตำรา

(1) คลิกที่เมนูคำสั่งหนังสือ/ตำรา

- (2) จะปรากฏ ช่องสำหรับให้กรอก เพิ่มข้อมูลหนังสือ หรือตำราด้านขวามือ
- (3) กรอกข้อมูลแต่ละช่องให้ครบถ้วน
- (4) เสร็จเรียบร้อยแล้วคลิกปุ่ม บันทึกข้อมูล

| 🎯 ระบบกรอกภาระงานบุคลากรส | + × +                                             |                                                |                      |   | -        |
|---------------------------|---------------------------------------------------|------------------------------------------------|----------------------|---|----------|
| ← → ♂ ŵ                   | ③ www.mcukk.com/research/add_data.php?no=3 &id=   | 2                                              | ••• 🗵 🔂 🔍 ค้นหา      | 4 | <u> </u> |
|                           | ระบบสารสนเทศงานวิจัย<br>มหาวิทยาลัยมหาจุฬาลงกรณรา | l<br>ชวิทยาลัย วิทยาเขตขอนแก่น                 |                      |   |          |
|                           |                                                   | เพิ่มข้อมูลหนังสือ,                            | /ตำรา                |   |          |
| CA                        | ชื่อหนังสือ                                       |                                                |                      |   |          |
| mcu042 : RXXB             | ISBN                                              |                                                |                      |   |          |
| กรอกภาระงาน               | ปีที่พิมพ์                                        |                                                |                      |   |          |
| งานวิจัย                  | จำนวนหน้า                                         |                                                |                      |   |          |
| บทความทางวิชาการ          | ราคา                                              |                                                |                      |   |          |
| หนังสือ/ตำรา              | รูปภา                                             | <b>เปกหนังสือ เรียกดู</b> ไม่มีไฟล์ที่ถูกเลือก |                      |   |          |
| เอกสารประกอบการสอน        |                                                   | รูปถ่าย (ไฟล์นามสกุล .jpg หรือ .gif เท่านั้น)  | ขนาดภาพ 200 x 250 px |   |          |
| ออกจากระบบ                |                                                   | บันทึกซ้อมูล                                   |                      |   |          |
|                           |                                                   |                                                |                      |   |          |
|                           |                                                   |                                                |                      |   |          |
|                           |                                                   |                                                |                      |   |          |
|                           |                                                   |                                                |                      |   |          |
|                           |                                                   | <i>0 0 0</i>                                   |                      |   |          |

\*\* หมายเหตุ ควรเตรียมภาพหน้าปกเป็นไฟล์นามสกุล .jpg หรือ .sif เท่านั้น และควรมีขนาด

ภาพ 200 x 250 px

- เอกสารประกอบการสอน
  - (1) คลิกที่เมนูคำสั่งเอกสารประกอบการสอน
  - (2) จะปรากฏ ช่องสำหรับให้กรอก เพิ่มข้อมูลเอกสารประกอบการสอนด้านขวามือ
  - (3) กรอกข้อมูลแต่ละช่องให้ครบถ้วน
  - (4) เสร็จเรียบร้อยแล้วคลิกปุ่ม บันทึกข้อมูล

| 🍥 ระบบกรอกภาระงานบุคลากระ                                                                                                    | กษรก 🗙 🎯 มจร วิทยาเซตขอมแก่บ 🛛 🗙 🕂              | and a second second second second second second second second second second second second second second second |
|----------------------------------------------------------------------------------------------------|-------------------------------------------------|----------------------------------------------------------------------------------------------------|
| ← → ♂ ☆                                                                                                    | www.mcukk.com/research/add_data.php?no=4 &id    | =2 🗵 🔂 🔍 ดัมหา 👱 🖩                                                                                             |
|                                                                                                    | ระบบสารสนเทศงานวิจั<br>มหาวิทยาลัยมหาจุฬาลงกรณร | ป<br>ชวิทยาลัย วิทยาเขตขอนแก้น                                                                                 |
| - 44                                                                                                    |                                                 | เพิ่มข้อมูลเอกสารประกอบการสอน                                                                                  |
| In the second second se | ชื่อวิชา                                        |                                                                                                    |
| mcu042 : RXXB                                                                                                    | รหัสวิชา                                        |                                                                                                    |
| กรอกภาระงาน                                                                                                    | ปีที่พิมพ์                                      |                                                                                                    |
| งานวิจัย                                                                                                    | จำนวนหน้า                                       |                                                                                                    |
| บทความทางวิชาการ                                                                                                    | รูปภา                                           | พปกเอกสาร เรียกอู ไม่มีไฟล์ที่ถูกเลือก                                                                         |
| หนังสือ/ตำรา                                                                                                    |                                                 | รูปถ่าย (ไฟล์นามสกุล .jpg หรือ .gif เท่านั้น) ขนาดภาพ 200 x 250 px                                             |
| เอกสารประกอบการสอน                                                                                                    |                                                 | บันทึกข้อมูล                                                                                                   |
| ออกจากระบบ                                                                                                    |                                                 |                                                                                                    |
|                                                                                                    |                                                 |                                                                                                    |
|                                                                                                    |                                                 |                                                                                                    |
|                                                                                                    |                                                 |                                                                                                    |
|                                                                                                    |                                                 |                                                                                                    |
|                                                                                                    |                                                 |                                                                                                    |

หลังจากกรอกข้อมูลต่าง ๆ เรียบร้อยแล้ว สามารถตรวจสอบความถูกต้องได้โดย คลิกที่แท็ปแต่ ละแท็ปของส่วนที่ ③ ซึ่งจะลำดับตามรายการ ดังตัวอย่างต่อไปนี้

#### ผลงานวิชาการ

| 3   | านวิจัย บทความทางวิชาการ หนังสือ/ตำรา เอกสารประกอบกา                                                                     | รสอน        |            |                           |                    |                        |
|-----|----------------------------------------------------------------------------------------------------|-------------|------------|---------------------------|--------------------|------------------------|
| ที่ | ชื่อโครงการ                                                                                                    | เลขที่สัญญา | ปี<br>งปม. | แหล่งทุน                  | ตำแหน่ง            | สถานะ                  |
| 1   | พระจริยาวัตรของพระพุทธเจ้าที่มีต่อขนชั้นล่าง                                                                             | 3.060/2556  | 2556       | สถาบันวิจัยพุทธ<br>ศาสตร์ | หัวหน้า<br>โครงการ | สมบูรณ์                |
| 2   | บทบาทพระสงฆ์ไทยกับการส่งเสริมสุขภาพผู้สูงอายุในภาคตะวันออกเฉียงเหนือ                                                     | 3.086/2557  | 2557       |                           | หัวหน้า<br>โครงการ | ส่งร่างฉบับ<br>สมบูรณ์ |
| 3   | การศึกษาวิเคราะห์องค์ความรู้และสาระสำคัญของรายวิชาวิสุทธิมัคคศึกษา<br>มหาวิทยาลัยมหาจุฬาลงกรณราชวิทยาลัย วิทยาเขตขอนแก่น | ว.118/2558  | 2558       |                           | หัวหน้า<br>โครงการ | ส่งร่างฉบับ<br>สมบูรณ์ |
| 4   | การพัฒนาเครือข่ายชุมชนต้นแบบในการพัฒนาคุณค่าความเป็นมนุษย์ตามหลักศีล<br>5                                                | 2.114/2559  | 2559       |                           | หัวหน้า<br>โครงการ | รายงานความ<br>ก้าวหน้า |

## ผลงานวิชาการ

| งา  | ານวิຈັຍ                          | บทความทางวิชาการ                                                   | หนังสือ/ตำรา เอเ                                   | กสารประกอบการสอน                                                                                                  |                                                                |                                                                        |               |
|-----|----------------------------------|--------------------------------------------------------------------|----------------------------------------------------|----------------------------------------------------------------------------------------------------|----------------------------------------------------------------|------------------------------------------------------------------------|---------------|
| ที่ | ชื่อเรื่อง                       |                                                                    |                                                    | ชื่อวารสาร                                                                                                    | หน่วยงาน                                                       | อบับที่ดีพิมพ์                                                         | หมาย<br>เหตุ  |
| 1   | บทบาทพ<br>ตะวันออก               | ระสงฆ์ไทยกับการส่งเสริมสุข<br>เฉียงเหนือ                           | บภาพผู้สูงอายุในภาค                                | การประชุมวิชาการระดับ<br>ชาติและเขตลุ่มแม่น้ำโขง<br>ด้านพุทธศาสนศึกษา สังคม<br>ศาสตร์ ศิลปวัฒนธรรมและ<br>การศึกษา | มหาวิทยาลัยมหา<br>มกฎราชวิทยาลัย<br>วิทยาเขตอีสาน              | สิงหาคม 2558                                                           | ผู้<br>นิพนธ์ |
| 2   | พระจริยา                         | วัตรของพระพุทธเจ้าที่มีต่อง                                        | ชนขั้นล่าง                                         | ธรรมทรรศน์                                                                                                    | มหาวิทยาลัยมหา<br>จุฬาลงกรณราช<br>วิทยาลัย วิทยาเขต<br>ขอนแก่น | ปีที่ 16 ฉบับที่ 3 ประจำเดือน<br>พฤศจิกายน-ธันวาคม 2559                | ผู้<br>นิพนธ์ |
| 3   | ปัญหาจริย<br>พระพุทธศ            | ขธรรมเกี่ยวกับการค้าสัตว์เพื่<br>สาสนาเถรวาท                       | อฆ่าเป็นอาหารในทัศนะ                               | ธรรมทรรศน์                                                                                                    | มหาวิทยาลัยมหา<br>จุฬาลงกรณราช<br>วิทยาลัย วิทยาเขต<br>ขอนแก่น | ปีที่ 16 ฉบับที่ 3 (ฉบับพิเศษ)<br>ประจำเดือน<br>พฤศจิกายน-ธันวาคม 2559 | ผู้<br>นิพนธ์ |
| 4   | การศึกษา<br>มัคคศึกษ⁄<br>ขอนแก่น | วิเคราะห์องค์ความรู้และสา:<br>1 มหาวิทยาลัยมหาจุฬาลงก <sup>:</sup> | ระสำคัญของรายวิชาวิสุทธิ<br>รณราชวิทยาลัย วิทยาเขต | การประชุมวิชาการระดับ<br>ชาติ ครั้งที่ ๔ "พุทธนวัต<br>กรรมเพื่อพัฒนาประเทศ<br>ไทย"                                | มหาวิทยาลัยมหา<br>จุฬาลงกรณราช<br>วิทยาลัย วิทยาเขต<br>ขอนแก่น | 31 มีนาคม 2560                                                         | ผู้<br>นิพนธ์ |

้ในการแก้ไขงานวิจัยหรือบทความทางวิชาการทางวิชาการ สามารถทำได้ดังนี้

- คลิกที่แท็ปงานวิจัย หรือบทความทางวิชาการ (ขึ้นอยู่กับว่า หัวข้องานที่จะแก้เป็นงานวิจัย หรือบทความทางวิชาการ)
- 2) คลิกที่ชื่อโครงการหรือชื่อบทความที่จะแก้ไข จะปรากฏตารางรายการข้อมูลที่จะแก้ไข
- ทำการแก้ไขข้อความที่ต้องการ
- 4) เสร็จแล้วคลิกที่ปุ่ม บันทึกข้อมูล

| ที่    | ชื่อโครงการ                                                                                                    | เล <del>ขที่</del> สัญญา                                 | ปี<br>งปม.                                       | แหล่งทุน                                                                                                    | ตำแหน่ง                                                                                                    | สถานะ                                       |                |         |  |  |   |  |
|--------|----------------------------------------------------------------------------------------------------|----------------------------------------------------------|--------------------------------------------------|----------------------------------------------------------------------------------------------------|----------------------------------------------------------------------------------------------------|---------------------------------------------|----------------|---------|--|--|---|--|
| 1      | พระจริยาวัตรของพระพุทธเจ้าที่มีต่อชนชั้นล่าง                                                                              | 2.060/2556                                               | 2556                                             | สถาบันวิจัย<br>พุทธศาสตร์                                                                                                | หัวหน้า<br>โครงการ                                                                                                    | สมบูรณ์                                     |                |         |  |  |   |  |
| 2      | บทบาทพระสงฆ์ไทย การส่งเสริมสุขภาพผู้สูงอายุในภาคตะวันออก<br>เฉียงเหนือ                                                    | 2.086/2557                                               | 2557                                             |                                                                                                    | หัวหน้า<br>โครงการ                                                                                                    | ส่งร่างฉบับ<br>สมบรณ์                       |                |         |  |  | ~ |  |
| 3<br>4 | การศึกษาวิเคราะ องค์ความรู้และสระสำคั                                                                                     | ลลากรล่ายวิ: x +<br>1) www.mcukk.com<br>() ระบา<br>มหาวิ | n/research,<br>บสารล<br>ทยาลัยม                  | ′edit_research.php<br><b>ในเทศงานวิ</b><br>เหาจุฬาลงกรณ                                                                  | ?id=2<br>จ <b>ัย</b><br>ราชวิทยาลัย วิทห                                                                                                    | ยาเขตขอนแก่น                                | ⊌ ☆            | 🔍 ศันหา |  |  | = |  |
|        | มนุษย์ตามหลักศีล 5<br>mcu042 : RXXB<br>ค. กรอกการะราย<br>จ. สาวจัย<br>บทความหางวิชาการ<br>อ. เหน่งสือ/ทำรา<br>เอยกงารารบบ |                                                          | ปี<br>เ<br>ชื่อโคงก<br>ท<br>วันตรวจคว<br>วันตรวจ | ະເປາໂຮະນາໝ<br>ລາຍທີ່ລັບມູງ<br>າຣ/ຈາກວີຈັຍ<br>ຈຳນາກວີຈັຍ<br>ຈຳນາກວ່າ<br>ຈຳນາກວ່າ<br>ການກ້າວກະນ້ຳ<br>ສຄານະ<br>ຈຳນອງປູລິອັບ | ไปรี่<br>2556<br>2.060/2556<br>พระชริยาวัตรของพระ<br>สถาบันวิจัยพุทธศาสต<br>มัวหน้าโครงการ<br>9/01/56-30/09/56<br>สมบูรณ์<br>คลิกเลือกเพื่อแนกิโซส<br>บันทึกข้อมูล | ไขข้อมูลง<br>พุทอเจ้าที่มีต่อขนขั้นส์<br>ร์ | านวิจัย :<br>ห |         |  |  |   |  |
|        |                                                                                                    |                                                          |                                                  |                                                                                                    |                                                                                                    |                                             |                |         |  |  | Ŧ |  |

# 3.2 ข้อมูลประวัติบุคลากร

หากผู้เข้าใช้งานต้องการแก้ไข หรือเพิ่มเติมข้อมูลเกี่ยวกับประวัติส่วนตัว สามารถทำได้โดยคลิกที่ปุ่ม แก้ไขข้อมูล ในส่วนประวัติบุคลากร จะปรากฏตารางการแก้ไขอยู่ 2 ส่วน คือ ส่วนของการเปลี่ยนรูปภาพ ประจำตัว และส่วนของการแก้ไขข้อมูลส่วนตัว

| 🧔 ระบบกรอกภาระงานบุคลากรสาย | 51 × +                                                |                                |                                      |                         |     |   | × |
|-----------------------------|-------------------------------------------------------|--------------------------------|--------------------------------------|-------------------------|-----|---|---|
| ← → ♂ ŵ                     | (1) www.mcukk.com/research/add_data.php               | ?no=5                          | ⊍ ☆                                  | $\overline{\mathbf{T}}$ | 111 |   | = |
|                             | ระบบสารสนเทศงานวิจัย<br>มหาวิทยาลัยมหาจุฬาลงกรณราชวิท | ยาลัย วิทยาเขตขอนแก่น          |                                      |                         |     |   | ^ |
|                             | เปลี่ยนภาพประจำตัว :                                  | <mark>แก้ไขข้อมูลส่วนต่</mark> | ขัว :                                |                         |     |   |   |
|                             |                                                       | ชื่อ-สกุล                      | พระมหาโยธิน โยธิโก,ผศ.ดร.            |                         |     |   | Е |
| and 40 (808)                | 20                                                    | ตำแหน่ง                        | อาจารย์                              |                         |     |   |   |
| กรอกภาระงาน                 |                                                       | สาขาวิชา                       | พุทธศาสตรบัณฑิต สาขาวิชาพระพุทธศาสนา |                         |     |   |   |
| งานวิจัย                    | COM 1                                                 |                                | - คลิกเลือกเพื่อแแก้ไขสาขาวิชา -     |                         |     | • |   |
| บทความทางวิชาการ            | X Martin Contraction                                  | ส่วนงาน                        | วิทยาลัยสงฆ์ขอนแก่น                  |                         |     |   |   |
| หนังสือ/ตำรา                | <mark>เรียกดู</mark> ) ไม่มีไฟล์ที่ถูกเลือก<br>ตกลง   | วุฒิการศึกษาสูงสุด             |                                      |                         |     |   |   |
| เอกสารประกอบการสอน          | (ควรจัดขนาดภาพ 150 x 175 px)                          | โทรศัพท์                       |                                      |                         |     |   |   |
| ออกจากระบบ                  |                                                       | อีเมล์                         |                                      |                         |     |   |   |
|                             |                                                       | ไลน์ไอดี                       |                                      |                         |     |   |   |
|                             |                                                       |                                | บันทึกข้อมูล                         |                         |     |   |   |
|                             |                                                       |                                |                                      |                         |     |   |   |
|                             |                                                       |                                |                                      |                         |     |   |   |
|                             |                                                       |                                |                                      |                         |     |   |   |
|                             |                                                       |                                |                                      |                         |     |   | - |

### การเปลี่ยนภาพประจำตัว

คลิกที่ปุ่ม เรียกดู หรือ Browse เพื่อเลือกดูรูปภาพอื่น ๆ ที่จะเปลี่ยนที่อยู่ในเครื่องคอมพิวเตอร์ของ เรา จะปรากฏกรอบหน้าต่างที่เก็บข้อมูล ให้ไปยังโฟลเดอร์ที่เก็บรูปภาพ เลือกภาพที่ต้องการ เสร็จแล้วคลิกปุ่ม ตกลง

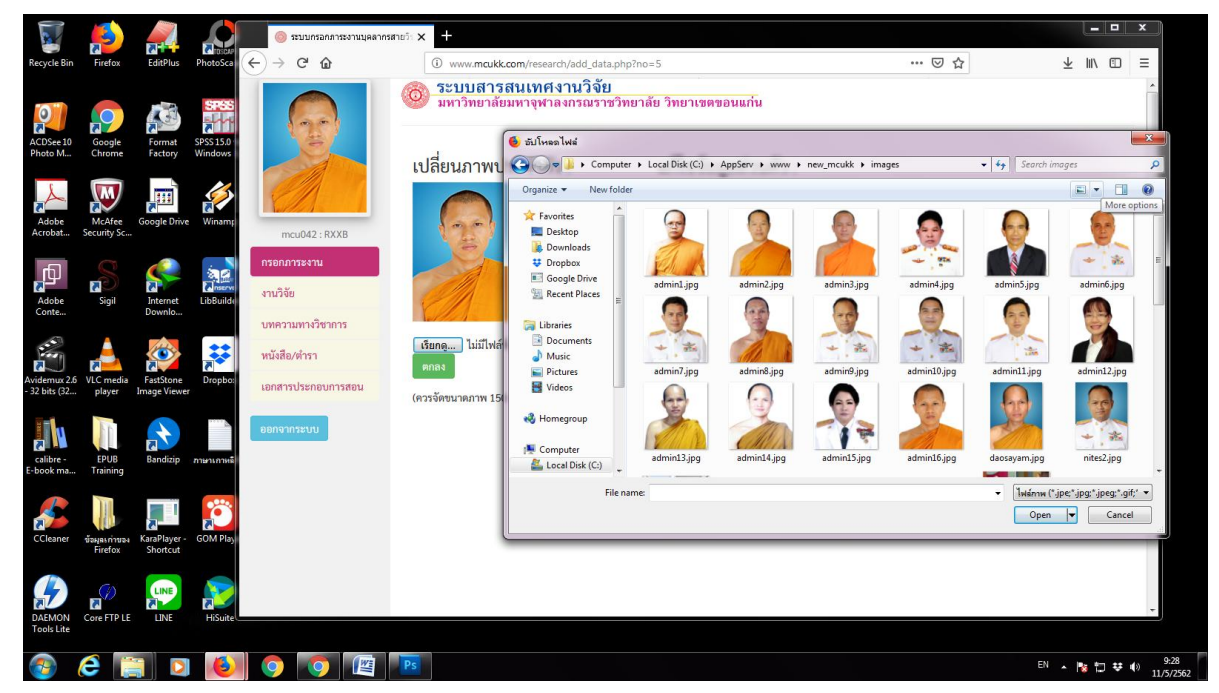

- การแก้ไขข้อมูลส่วนตัว

คลิกที่ช่องใด ๆ ในส่วนแก้ไขข้อมูลส่วนตัว แล้วดำเนินการพิมพ์แก้ไข หรือเพิ่มเติมข้อมูลต่าง ๆ ตาม ต้องการ เสร็จแล้วคลิกปุ่ม บันทึกข้อมูล

| ชื่อ-สกุล          | พระมหาโยธิน โยธิโก,ผศ.ดร.                                                |
|--------------------|--------------------------------------------------------------------------|
| ตำแหน่ง            | อาจารย์                                                                  |
| สาขาวิขา           | พุทธศาสตรบัณฑิต สาขาวิชาพระพุทธศาสนา<br>- คลิกเลือกเพื่อแแก้ไขสาขาวิชา - |
| ส่วนงาน            | วิทยาลัยสงฆ์ขอนแก่น                                                      |
| วุฒิการศึกษาสูงสุด |                                                                          |
| โทรศัพท์           |                                                                          |
| อีเมล์             |                                                                          |
| ไลน์ไอดี           |                                                                          |
|                    | บันทึกข้อมูล                                                             |